# **RSS Feed**

The Court now offers an RSS Feed which links to docket sheets. A standard RSS reader is not provided with CM/ECF, but the software supports the readers included with the standard supported browsers. An entry is made to the RSS Feed every time a docket entry is made.

- To set up an RSS Feed click on the 'Court Information' link at the bottom of the screen. (See Figure 1.)

|                                                                                           | U.S. Bankruptcy Court<br>for the<br>Eastern District of Missouri                                                                                                    |
|-------------------------------------------------------------------------------------------|----------------------------------------------------------------------------------------------------|
|                                                                                           | CM/ECF<br>[LOG IN]                                                                                                    |
|                                                                                           | Notice to Filers                                                                                                    |
| Importai<br>14-Day                                                                        | It Notice Regarding Time Period Changes Effective December 1, 2009, Including<br>Deadlines for Filing Schedules, Statements, Chapter 13 Plans, and Bankruptcy<br>Appellate Briefs                                                                                                    |
| Among the<br>will take ef<br>Bankruptcy<br>to take ac<br>2015.1, 20<br>Procedure<br>6007. | time-computation amendments to the Federal Rules of Bankruptcy Procedure that<br>fect on December 1, 2009, are changes to several Federal and Local Rules of<br>Procedure that will result in a reduction by one day (from 15 to 14 days) of the time<br>tion. The affected Federal Rules of Bankruptcy Procedure are 1007, 1019, 1020, 2015,<br>16, 3015, 4001, 4002, 6004, 6007, and 8009. The affected Local Rules of Bankruptcy<br>are 1002, 1007-4, 1007-6(B), 1007-7(B), 1019(A)(1), 1030, 2016-1(A), 4004-(C), and |
| Please tak<br>schedules,<br>filing a Cha                                                  | e note of these changes and particularly of the new 14-day deadline for filing<br>statements, and other documents under Federal Rule 1007(c) and Local Rule 1002; for<br>pter 13 plan under Federal Rule 3015 (b) and Local Rule 1002(E); and for filing<br>riefs under Federal Rule 8009(a).                                                                                                    |

Figure 1

Click on the 'Entries made in the last 24 hours – Public Users' link. (See Figure 2.)

#### **Court Information**

| Court Details                           |                                                 |  |  |
|-----------------------------------------|-------------------------------------------------|--|--|
| Court's Name                            | Eastern District of Missouri                    |  |  |
| Software Version                        | CM/ECF-BK V5.1.1                                |  |  |
| ECF Go Live Date                        | 02/23/2003                                      |  |  |
| Maximum PDF File Size (MB)              | 15                                              |  |  |
| Maximum Merge Document Size (MB)        | 2                                               |  |  |
| RSS Feed<br>Docket entries of type: all | Entries made in the last 24 hours - Court Users |  |  |
| PDF/A Compliance Required               | n                                               |  |  |

| Court Locations       |                                                                  |  |
|-----------------------|------------------------------------------------------------------|--|
| Court's Name          | Eastern District of Missouri                                     |  |
| Court's Address       | 111 South 10th Street, Fourth Floor, St. Louis, MO 63102         |  |
| Court's Phone Number  | 866-803-9517 (CM/ECF Help Desk) 314-244-4500 (Main Phone Number) |  |
| Court's Email Address | [none]                                                           |  |
| Court's Hours         | Monday - Friday 8:30 a.m 4:30 p.m.                               |  |

| PACER Details       |                                                                |  |
|---------------------|----------------------------------------------------------------|--|
| PACER Address       | PACER Service Center, PO Box 780549, San Antonio TX 78278-0549 |  |
| PACER Phone Number  | 800-676-6856                                                   |  |
| PACER Email Address | pacer@psc.uscourts.gov                                         |  |

#### Figure 2

-

Click on the 'Subscribe' button. (See Figure 3.)

## **Court Information**

|                         |                        | Court                                                               | Details           |
|-------------------------|------------------------|---------------------------------------------------------------------|-------------------|
| Court's Name            |                        | Eastern District of Missouri                                        |                   |
| Software Version        |                        | CM/ECF-BK V4.1.0                                                    |                   |
| ECF Go Live Date        |                        | 02/23/2003                                                          |                   |
| Maximum PDF File Size   | (MB)                   |                                                                     | 3.75              |
| Maximum Merge Docun     | nent Size (MI          | 3)                                                                  | 2                 |
| answer,appeal,court,mol | tion,order<br>juired   | Name: Reider: Court L                                               | Bookmarks Toolbar |
| Court's Name            | Eastern Di             | istrict of Mi                                                       | ssouri            |
| Court's Address         | 111 South              | 111 South 10th Street, Fourth Floor, St. Louis, MO 63102            |                   |
| Court's Phone Number    | 866-803-9:<br>Number)  | 866-803-9517 (CM/ECF Help Desk) 314-244-4500 (Main Phone<br>Number) |                   |
| Court's Email Address   | [none]                 |                                                                     |                   |
| Court's Hours           | 8:30 a.m 4:30 p.m. M-F |                                                                     |                   |

## Figure 3

The Feed will be added to your Bookmarks Tool Bar. (See Figure 4.)

| CM/ECF Live Database × +                                            |   |
|---------------------------------------------------------------------|---|
| ( ) A https://ecf.moeb.circ8.dcn/cgi-bin/CourtInfo.pl?location=main | C |
| 🙆 Most Visited 🛞 Getting Started 🔊 Eastern District of Miss         |   |
| Court Information                                                   |   |

## **Court Information**

| Court Details                           |                                                 |  |  |
|-----------------------------------------|-------------------------------------------------|--|--|
| Court's Name                            | Eastern District of Missouri                    |  |  |
| Software Version                        | CM/ECF-BK V5.1.1                                |  |  |
| ECF Go Live Date                        | 02/23/2003                                      |  |  |
| Maximum PDF File Size (MB)              | 15                                              |  |  |
| Maximum Merge Document Size (MB)        | 2                                               |  |  |
| RSS Feed<br>Docket entries of type: all | Entries made in the last 24 hours - Court Users |  |  |
| PDF/A Compliance Required               | n                                               |  |  |

| Court Locations       |                                                                  |  |
|-----------------------|------------------------------------------------------------------|--|
| Court's Name          | Eastern District of Missouri                                     |  |
| Court's Address       | 111 South 10th Street, Fourth Floor, St. Louis, MO 63102         |  |
| Court's Phone Number  | 866-803-9517 (CM/ECF Help Desk) 314-244-4500 (Main Phone Number) |  |
| Court's Email Address | [none]                                                           |  |
| Court's Hours         | Monday - Friday 8:30 a.m 4:30 p.m.                               |  |

|                     | PACER Details                                                  |  |
|---------------------|----------------------------------------------------------------|--|
| PACER Address       | PACER Service Center, PO Box 780549, San Antonio TX 78278-0549 |  |
| PACER Phone Number  | 800-676-6856                                                   |  |
| PACER Email Address | pacer@psc.uscourts.gov                                         |  |

### Figure 4

When you click on the link in your Bookmarks Tool Bar, it will display a list of case numbers where entries were made within the previous 24 hours. (See Figure 5.)

| Eile Edit View History Bookmark  | rs <u>T</u> ools <u>H</u> elp                                                                                                    |                                                |           |   |    |     | - 0 | × |
|----------------------------------|----------------------------------------------------------------------------------------------------|------------------------------------------------|-----------|---|----|-----|-----|---|
| CM/ECF Live Database             | × +                                                                                                    |                                                |           |   |    |     |     |   |
| ♦ 1 A https://ecf.moeb.          | circ8.dcn/cgi-bin/CourtInfo.pl?location=main                                                                                          | C                                              | Q. Search | ☆ | É. | + 1 |     | ≡ |
| 🙆 Most Visited 🚷 Getting Started | Eastern District of Miss                                                                                                    |                                                |           |   |    |     |     |   |
| Court Informa                    | Open "Eastern District of Missouri - Recent Entries"  I6-48458 Brian E. Sneed I2-43789 John Bruno Mantovani and Christine Marie Manto | -                                              |           |   |    |     |     |   |
|                                  | 08-44999 D. Victor Zimmerman and J. Marie Zimmerman                                                                                   | Court Details                                  |           |   |    |     |     |   |
| Court's Name                     | 16-48458 Brian E. Sneed                                                                                                    | em District of Missouri                        |           |   |    |     |     | E |
| Software Version                 | <ul> <li>16-48458 Brian E. Sneed</li> <li>16-48086 limmy I. Vaughn</li> </ul>                                                         | ECF-BK V5.1.1                                  |           |   |    |     |     |   |
| ECF Go Live Date                 | 16-46699 Margaret Mary Gerner                                                                                                    | 3/2003                                         |           |   |    |     |     |   |
| Maximum PDF File Size (MB        | 12-43934 Wrentie Buster Martin, III and Betty Jane Martin                                                                             |                                                |           |   |    |     |     |   |
| Maximum Merge Document S         | 14-42460 Cory Allen Queen                                                                                                    |                                                |           |   |    |     |     |   |
| RSS Feed                         | 13-11018 Gary Steven Mott and Anita Joyce Mott                                                                                        |                                                |           |   |    |     |     |   |
| Docket entries of type: all      | 16-47453 Judy Lynn Ivins                                                                                                    | ntries made in the last 24 hours - Court Users |           |   |    |     |     |   |
| PDE/A Compliance Required        | 16-47226 Timothy M Anderson                                                                                                    |                                                |           |   |    |     |     |   |
| I DI/A Compnance Required        | 16-47453 Judy Lynn Ivins                                                                                                    |                                                |           |   |    |     |     |   |
|                                  | 16-47453 Judy Lynn Ivins                                                                                                    |                                                |           |   |    |     |     |   |
|                                  | 14-41301 Donald James Reno and Patricia Lynne Reno                                                                                    |                                                |           |   |    |     |     |   |
|                                  | 16-47453 Judy Lynn Ivins                                                                                                    | urt Locations                                  |           |   |    |     |     |   |
| Court's Name                     | 16-45964 Laurence E Smith                                                                                                    |                                                |           |   |    |     |     |   |
| Court's Address                  | 16-45964 Laurence E Smith                                                                                                    | uis, MO 63102                                  |           |   |    |     |     |   |
| Court's Phone Number             | 16-45964 Laurence E Smith                                                                                                    | 244-4500 (Main Phone Number)                   |           |   |    |     |     |   |
|                                  | 16-49166 Debbie Angelina Graybill                                                                                                    |                                                |           | - |    |     |     |   |
| Court's Email Address            | 16-45027 Latanya M. Lewis                                                                                                    |                                                |           |   |    |     |     |   |
| Court's Hours                    | 16-10750 Joseph Paul Walker and Robin Renee Walker                                                                                    |                                                |           |   |    |     |     |   |
|                                  | 16-46582 Larry Caldwell Williams                                                                                                    |                                                |           |   |    |     |     |   |
|                                  | 17-40248 Clarence Garland, Jr. and Carmen Garland                                                                                     |                                                |           |   |    |     |     |   |
|                                  | 16-48023 Ada Lota Catherine White                                                                                                    | ACER Details                                   |           |   |    |     |     |   |
| PACER Address                    | 16-48268 Rose Townsend                                                                                                    | San Antonio TX 78278-0549                      |           | 5 |    |     |     |   |
| PACER Phone Number               | 16-47078 Jennifer Lynn Dalicandro                                                                                                    |                                                |           | - |    |     |     |   |

Figure 5

- If you click on one of the case numbers on the list you will be prompted to log into CM/ECF. (See Figure 6.)

| 🐹 🛱 Hinniko 🐻 höðdeskennike 🖌 🛱 hek lukule Hod-oule 🖌                                                                                                    |
|----------------------------------------------------------------------------------------------------|
| CM/ECF Filer or PACER Login                                                                                                    |
| Notice<br>This is a Restricted Web Site for Official Court Business only. Unauthorized entry is prohibited and subject to prosecution under Title 18 of the U.S. Code. All activities and access attempts are logged.                                                                                                    |
| Instructions for viewing filed documents and case information:<br>If you do not need filing capabilities, enter your PACER login and password. If you do not have a PACER login, you may register online at <a href="http://www.pacer.gov">http://www.pacer.gov</a> .                                                                                                    |
| Instructions for filing:<br>Enter your CMECF filer login and password if you are electronically filing something with the court.                                                                                                    |
| Authentication Login: Login: Password: Client Code: Login: Login: |
| Login Clear Notice An access for of \$0.10 per page or \$2.40 per document with an audio attachment, as approved by the Judicial Conference of the United States, will be assessed for access to this service. For more information about CM/ECF, <u>click here</u> or contact the PACER Service Center at (800) 676-6856. CM/ECF has been tested usine Firefox and Internet Explorer 8 and 9.                                                                                                    |
| Figure 6                                                                                                    |